## Ricorsi

🕦 🕨 Verbali 🕨 Ricorsi

Andando in quest sezione del menu ci troveremo nell'interfaccia sottostante, che permette di impostare dei filtri per diversi parametri. Per avviare la ricerca interagire con <u>REALEMENT</u> a destra della schermata.

|                                                                           | Es.Contabile 2024<br>Utente: ITALSOFT | ) () () () () () () () () () () () () () |
|---------------------------------------------------------------------------|---------------------------------------|------------------------------------------|
| Italsoft Home Ricorsi N                                                   |                                       |                                          |
| Verbale<br>Anno<br>Preav. N Preav. Serie<br>Contestaz. N Contestaz. Serie |                                       | Q Elenca                                 |

Il risultato della ricerca sarà racchiuso all'interno di una tabella. Per selezionare un verbale specifico basterà fare doppio click sulla riga corrispondente o tornare nella schermata iniziale per inserire il numero di registro e anno di un verbale specifico.

| (   | 9 🏽          | )         | сом | JNE D | ремо         |            |       |                |         |                                         | Es.Conta<br>Utente: | abile <u>202</u><br>ITALSOF |                             | ۲  | 0 ( <b>*</b> 8  | ٢ |
|-----|--------------|-----------|-----|-------|--------------|------------|-------|----------------|---------|-----------------------------------------|---------------------|-----------------------------|-----------------------------|----|-----------------|---|
| iti | alsoft Home  | Ricorsi 🛛 |     |       |              |            |       |                |         |                                         |                     |                             |                             |    |                 |   |
|     | Elenco       |           |     |       |              | -          |       |                |         |                                         | 400                 |                             |                             |    |                 |   |
| Ľ   | N" Reg. Verb | . T       | Cat | Doc.  | Rif. Verbale | Data       | Ora   | Targa          | Naz.    | Contravventore/Propr.                   | Not.                | Con.                        | Stato                       |    |                 |   |
|     | 01<br>2024   | Р         |     |       |              | 12/09/2024 | 07:48 | 0000000        | 1       | -<br>MARIO - I                          | N                   | N                           | INSERITO                    | 11 |                 |   |
|     | 80<br>2024   | р         |     |       |              | 12/09/2024 | 08:40 | 0000000        | 1       | -<br>MARIO TEST - I                     | N                   | N                           | DA STAMPARE                 |    |                 |   |
|     | 79<br>2024   | р         |     | Ø     | 23/0         | 29/03/2024 | 23:18 | FN529N5        |         | -<br>LOMBARDA MOTORI -                  | N                   | N                           | INSERITO                    | 11 | * Altra Dicarca |   |
|     | 78 2024      | с         |     | Ø     | 23/ PDA1     | 01/10/2024 | 09:13 | 888            |         | TEST TEST -<br>PUNTI MAURO -            | s                   | N                           | RINOTIFICATO                | 11 | · Auta locerca  |   |
|     | 77 2024      | р         |     |       | 22/ PDA1     | 25/09/2024 | 15:10 | AAAA           | 1       | -<br>ROSSI MARIO - I                    | N                   | N                           | DA STAMPARE                 |    |                 |   |
|     | 76           | р         |     | Ø     | 21/ PDA1     | 25/09/2024 | 15:04 | AAA            | 1       | -<br>ROSSI MARIO - I                    | N                   | N                           | DA STAMPARE                 | 11 |                 |   |
|     | 75<br>2024   | v         |     |       |              | 03/04/2024 | 11:45 | GM595CA        | 1       | - ANNA MOLEUS - I                       | N                   | N                           | DA STAMPARE                 |    |                 |   |
| 1   | 74           | р         |     | Ø     |              | 27/01/2024 | 11:30 | GM595CA        | 1       | - ANNA MOL/US - I                       | s                   | s                           | ITER CONCLUSO               | 11 |                 |   |
| ۲.  | 73           | с         |     | Ø     | 20/ PDA1     | 30/08/2024 | 15:06 | AA11AA         |         | ANGELONI TANIA -<br>ANGELONI TANIA -    | s                   | N                           | NOTIFICATO                  | 11 |                 |   |
|     | 72           | р         |     | Ø     |              | 25/07/2024 | 10:10 | AA111AA        | 1       | -<br>ANGELONI STEFANIA - I              | N                   | N                           | STAMPATO                    | 11 |                 |   |
|     | 71           | v         |     |       |              | 20/06/2024 | 16:02 | ET168GR        | 1       | -<br>CASTAGNA CARLO - I                 | N                   | N                           | DA STAMPARE                 | 11 |                 |   |
|     | 70           | с         |     | Ø     | 19/ PDA1     | 24/07/2024 | 15:51 | 88888          |         | ANGELONI TANIA -<br>STEFANIA ANGELONI - | s                   | 5                           | ITER CONCLUSO               | 11 |                 |   |
|     | 69<br>2024   | р         |     | Ø     | 18/ PDA1     | 24/07/2024 | 15:15 | AAAAA          | 1       |                                         | s                   | s                           | ITER CONCLUSO               | 1  |                 |   |
|     | 68           | v         |     |       |              | 05/05/2024 | 10:08 | АААААА         | 1       | -<br>ANGELONI STEFANIA - I              | N                   | N                           | DA STAMPARE                 |    |                 |   |
|     | 67<br>2024   | Р         |     | I     |              | 01/03/2024 | 11:50 | *****          | 1       | - ANGELONI STEFANIA - I                 | s                   | N                           | NOTIFICATO                  | 1  |                 |   |
|     | 66<br>2024   | с         |     | Ø     | 95/ T        | 23/07/2024 | 16:17 | AA111AA        |         | BMW BANK GMBH -                         | s                   | N                           | RINOTIFICATO                | 1  |                 |   |
|     | 65<br>2024   | р         |     |       | 777715       | 07/07/2024 | 10:10 | VV999VV        | 1       | -                                       | N                   | N                           | INSERITO                    |    |                 |   |
|     | 8 6 Q 0      |           |     |       |              |            |       | H H Pagina 1 d | 179 н н |                                         |                     |                             | Visualizzati 1 - 22 di 1 72 | 7  |                 |   |

| 🗭 🛞 🕕 🛛 COMUNE DEMO                                                                     |                                       | Es.Contabile 2024<br>Utente: ITALSOFT | ۲ | 0 ( <b>*</b> 8 () |
|-----------------------------------------------------------------------------------------|---------------------------------------|---------------------------------------|---|-------------------|
| Italsoft Home Ricorsi ·                                                                 |                                       |                                       |   |                   |
| Ricoral                                                                                 |                                       |                                       |   |                   |
| Scheda                                                                                  |                                       |                                       |   | Leggi File        |
| Verbale N* 80 2024 P Preavviso - Verbale - Contestazio                                  | DA STAMPARE                           |                                       |   |                   |
| Infr. 12/09/2024 Ora 08:40:00 Luogo VIA ADRIATICO                                       | Preav. 0 Cont. 0                      |                                       |   | Nuovo             |
| Vigile/1 IZZO MARCO AUSILIARE Velcolo A                                                 | UTO Targa @@@@@@@                     |                                       |   |                   |
| Contineventione                                                                         | Proprietario                          |                                       |   |                   |
| Tipo 0                                                                                  | Tipo 2 MARIO TEST                     |                                       |   | Vai a >>          |
| Nato a ii S                                                                             | Nato a a S.                           |                                       |   |                   |
| Resid                                                                                   | Resid OSIMO                           |                                       |   | Torna a Elenco    |
| Cap Prov Naz                                                                            | Cap 60027 Prov AN Naz I               |                                       |   | Altra Ricerca     |
| Via/n*                                                                                  | Via/n" VIA TEST                       |                                       |   |                   |
| C. Fisc.                                                                                | C.Fisc.                               |                                       |   |                   |
| Data Var Data Ins. Com.                                                                 | Richiesta Visura Numero variazioni () |                                       |   |                   |
| Articolo 145 Comma 3                                                                    |                                       |                                       |   |                   |
| Descrizione Conducente di veicolo:- proseguiva la marcia oltrepassando l'intersezione o | on la via                             |                                       |   |                   |
| nonostante l'alt imposto dalla luce semaforica rossa(oppure fosse in condia             | ione di                               |                                       |   |                   |
| arrestarsi con sufficiente sicurezzaal momento dell'accensione della luce se            | maforica ///                          |                                       |   |                   |
| Punti 6 Nominativo                                                                      | Data per Invio MCTC                   |                                       |   |                   |
| Notif. N Esigibilita Conc. N                                                            | Data Stampa                           |                                       |   |                   |
| Sanz. prevista 222,67 Somma Esigibile 222,67                                            | Differenza 222.67                     |                                       |   |                   |
| Spese 0,00 Somma Pagata 0,00                                                            | A Ruolo 0                             |                                       |   |                   |
| Altre Spese 0,00 Totale 222,67                                                          | Ruolo Pagato                          |                                       |   |                   |
| Elenco Bicorri                                                                          |                                       |                                       |   |                   |
|                                                                                         | Total Instantian                      |                                       |   |                   |
| Data recorso # lipo Ordinanza                                                           | Esto immagne                          |                                       |   |                   |

**Per creare il ricorso fare click sul bottone nuovo**, presente sul menù di destra. Comparirà così sul fondo della pagina un form da completare (figura sotto) il quale conterrà le informazioni del ricorso. Completato l'inserimento basterà fare click su **Salva**.

| 🕐 🎯 🔅 📔 сомиле демо                                                                                                    |                                                                                                   | Es.Contabile 2024<br>Utente: ITALSOFT |
|----------------------------------------------------------------------------------------------------|---------------------------------------------------------------------------------------------------|---------------------------------------|
| italsoft Home Ricorsi II                                                                                                    |                                                                                                   |                                       |
| Scheda                                                                                                    |                                                                                                   | Legg File                             |
| Verbale N° 80 2024 P Prevviso-<br>Infr. 12/09/2024 Ora 08:40:00 Luogo VIA ADRIATICO<br>Vigile/i IZZO MARCO AUSILIARE                                                                  | Ricorso N. Pratica Data Inserimento 04/10/2024                                                    | Nuovo                                 |
| Contreventore<br>Tipo ()                                                                                                    | Tipo v Data E Sospen. Pagamenti Z<br>Nominativo Q<br>Avvocato Controded. Data Lavorazione         | Voi a >>                              |
| Nato a II<br>Resid<br>Cap Prov Naz                                                                                                    | Presentata in Comando E Presentata in Prefettura E<br>Trasmesso alla Prefettura E Iter Concluso C | Torna a Blenco                        |
| Vialn*                                                                                                    | Data Udienza III Ora Ruolo Generale Esto V Sanutione Riformata                                    |                                       |
| Articolo 146 Comma 3                                                                                                    | Dota Notifica R Rickola Termini Punti Gg Esig.                                                    |                                       |
| Descrizione Conducente di veicolo:- proseguiva la marcia oftrepas<br>nonostante l'alt imposto dalla luce semaforica rossa(o<br>arrestarsi con sufficiente sicurezzaal momento dell'ac | Immagine Q X                                                                                      |                                       |
| Punti 6 Nominativo Notif. N Esigibilita                                                                                                    | 間 P6-Salva                                                                                        |                                       |
| Sanz, prevista 222,67 Somma Esigibile<br>Spese 0.00 Somma Pagata<br>Altre Spese 0.00 T o t a i e                                                                                      | 222,67 Differenza 222,67<br>0,00 A Ruolo 0<br>222,67 Buolo Pasato                                 |                                       |

#### 1) ESEMPIO COMPILAZIONE DATI → INSERIMENTO RICHIESTA DI RICORSO

| Ricorso           |                                                                 | × |
|-------------------|-----------------------------------------------------------------|---|
| N. Pratica        | Data Inserimento 15/11/2021                                     |   |
| Tipo              | RICORSO GIUDICE DI PACE 🗸 Data 09/11/2021 🗐 Sospen. Pagamenti 🗹 |   |
| Nominativo        | NOMINATIVO                                                      |   |
| Trasm. Prefettura | 15/11/2021                                                      |   |
| Giudice           | GIUDICE                                                         |   |
| Data Udienza      | 30/11/2021 🔲 Ora 09:00                                          |   |
| Esito             | Sanzione Riformata                                              |   |
| Provvedimento     | Del 🕅                                                           |   |
| Data Notifica     | 🔲 🔲 Ricalcola Termini Punti 🛛 Gg Esig.                          |   |
| Somma             | Comprende spese S Spese 1 Spese 2                               |   |
| Note              |                                                                 |   |
|                   |                                                                 |   |
| Immagine          |                                                                 |   |
| immagine          |                                                                 |   |
|                   | E FO-Salva                                                      |   |

#### 2) ESEMPIO COMPILAZIONE DATI → INSERIMENTO RICHIESTA DI RICORSO CON ESITO

| Ricorso                   |                                                  | × × × × ×               |
|---------------------------|--------------------------------------------------|-------------------------|
| N. Pratica                | Data Inserimento 15/11/2021                      |                         |
| Тіро                      | RICORSO GIUDICE DI PACE V Data 09/11/2021        | Sospen. Pagamenti 🔽     |
| Nominativo                | NOMINATIVO                                       | Q                       |
| Trasm. Prefettura         | 15/11/2021                                       |                         |
| Giudice                   | GIUDICE                                          |                         |
| Data Udienza              | 30/11/2021 🔲 Ora 09:00                           |                         |
| Esito                     | RESPINTO V Sanzione Riformata                    |                         |
| Provvedimento             | 1245 Del                                         | 30/11/2021              |
| Data Notifica             | 30/11/2021                                       |                         |
| Somma                     | 500,00 Comprende spese N v Spese 1 11            | 5,00 Spese 2 0,00       |
| Note                      |                                                  |                         |
|                           |                                                  |                         |
|                           |                                                  | li.                     |
| Immagine                  | Q                                                | ×                       |
|                           | 🗎 F6-Salva                                       |                         |
|                           |                                                  |                         |
| Birama                    |                                                  |                         |
| N. Pratica                | Data Inserimento 04/10/2024                      |                         |
| Tipo                      | v Data Sospen. Pagamenti 🗹 ACCO                  | JLIO, Il verbale verra  |
| Awocato Controded.        | Data Lavorazione autor                           | naticamente archiviato. |
| Presentata in Comando     | Resentata in Prefettura                          |                         |
| Trasmesso alla Prefettura | E Iter Concluso                                  |                         |
| Giudice                   | Cra Bude Generale                                |                         |
| Esito                     | Sarzione Riformata                               |                         |
| Provvedimento             | Del                                              |                         |
| Data Notifica ACCOLTO     | Ricalcola Termini Punti Gg Esig,                 |                         |
| Somma RESPINTO            | mprende spese  S v   Spese 1   Spese 2           |                         |
| Note INGUNZION            | NE MARKEN AND AND AND AND AND AND AND AND AND AN |                         |
| Immagine                  | Q X                                              |                         |
| M F6-Salva                |                                                  |                         |
|                           |                                                  |                         |

In caso contrario, quindi l'esito risulta RESPINTO, sarà necessario completare le informazioni

riguardanti il provvedimento e la somma rivalutata, completa di spese e data notifica.

# ELIMINARE RICORSO su verbale precedentemente inserito

Ricercare ed entrare all'interno del verbale come sopra indicato.

Nella sezione Elenco Ricorsi in baso (come da figura sottostante) fare doppia click sulla riga per aprire il ricorso.

| Infr.                                                                         | 01/11/2021                                                                                                    | Ora 15:00 Lu                                                                                                    | ogo PIAZZA BR                                                                         | ANCONDI                                                                             | Pr                                            | eav. 0                                            |                         | Cont. 0                       |            |                     |
|-------------------------------------------------------------------------------|----------------------------------------------------------------------------------------------------|----------------------------------------------------------------------------------------------------|---------------------------------------------------------------------------------------|-------------------------------------------------------------------------------------|-----------------------------------------------|---------------------------------------------------|-------------------------|-------------------------------|------------|---------------------|
| Vigile/i                                                                      | CICCHELLA TE                                                                                                    | RESA                                                                                                    |                                                                                       | V                                                                                   | eicolo AUTO                                   |                                                   |                         |                               | Targa AAAA |                     |
| Contrawer                                                                     | tore                                                                                                    |                                                                                                    |                                                                                       |                                                                                     | Propriet                                      | rio                                               |                         |                               |            |                     |
| Tipo                                                                          | 0                                                                                                    |                                                                                                    |                                                                                       |                                                                                     | Tipo                                          | 2                                                 |                         |                               |            |                     |
| Nato a                                                                        |                                                                                                    |                                                                                                    | il 🦳                                                                                  | s 📃                                                                                 | Nato a                                        |                                                   |                         | ii 📃                          | S.         |                     |
| Resid                                                                         |                                                                                                    |                                                                                                    |                                                                                       |                                                                                     | Resid                                         |                                                   |                         |                               |            |                     |
| Cap                                                                           | Prov                                                                                                    | / Naz                                                                                                    |                                                                                       |                                                                                     | Cap                                           | Prov                                              | Naz                     |                               |            |                     |
| Via/n°                                                                        |                                                                                                    |                                                                                                    |                                                                                       |                                                                                     | Via/n°                                        |                                                   |                         |                               |            |                     |
| L. FISC.                                                                      |                                                                                                    |                                                                                                    |                                                                                       |                                                                                     | C.Fisc                                        |                                                   |                         |                               |            |                     |
| D                                                                             | ata Var                                                                                                    | Data Ins. C                                                                                                    | om.                                                                                   |                                                                                     | Richiest                                      | a Visura                                          | Numero                  | o variazioni (                | )          |                     |
| 1                                                                             | Articolo 193                                                                                                    |                                                                                                    | Comma 1E2                                                                             |                                                                                     |                                               |                                                   |                         |                               |            |                     |
| Descrizior                                                                    | Circolava (o                                                                                                    | sostava) con veicolo                                                                                                    | privo di copertu                                                                      | ra assicurativa                                                                     |                                               | <u>^</u>                                          |                         |                               |            |                     |
| Descrizione Circolava (o sostava) con velcolo privo di copertura assicurativa |                                                                                                    |                                                                                                    |                                                                                       |                                                                                     |                                               |                                                   |                         |                               |            |                     |
|                                                                               | di responsa                                                                                                    | bilità civile verso ter:                                                                                                    | i. Il veicolo è sott                                                                  | toposto a                                                                           |                                               |                                                   |                         |                               |            |                     |
|                                                                               | di responsa<br>sequestro a                                                                                                    | bilità civile verso ter:<br>mministrativo.                                                                                                    | i. Il veicolo è soti                                                                  | toposto a                                                                           |                                               | ~                                                 |                         |                               |            |                     |
|                                                                               | di responsa<br>sequestro a<br>Il veicolo vie                                                                                            | bilità civile verso ter<br>imministrativo.<br>ene sottoposto a seq                                                                                               | ii. Il veicolo è soti<br>uestro amministi                                             | toposto a<br>rativo ed affidato                                                     |                                               | > //.                                             |                         |                               |            |                     |
| Punti                                                                         | di responsa<br>sequestro a<br>Il veicolo vie<br>5                                                                                       | bilità civile verso terz<br>omministrativo.<br>ene sottoposto a seq<br>Nominativo                                                                                | ii. Il veicolo è sott<br>uestro amministi                                             | toposto a<br>rativo ed affidato                                                     |                                               | Data per Invio MCTC                               |                         | /                             |            |                     |
| Punti<br>Notif.                                                               | di responsa<br>sequestro a<br>Il veicolo vie<br>5                                                                                       | bilità civile verso terz<br>imministrativo.<br>ene sottoposto a seq<br>Nominativo Esigibilit                                                                     | i. Il veicolo è sott<br>uestro amministi<br>a                                         | toposto a<br>rativo ed affidato<br>Conc. X                                          | BANCA                                         | Data per Invio MCTC                               | 021 Star                | /                             |            |                     |
| Punti<br>Notif.                                                               | di responsa<br>sequestro a<br>Il veicolo vie<br>5<br>N<br>Sanz. prevista                                                                | bilità civile verso ters<br>imministrativo.<br>ene sottoposto a seq<br>Nominativo<br>Esigibilit<br>433,13                                                        | i. Il veicolo è soti<br>uestro amministr<br>a<br>Somma Esigil                         | toposto a<br>rativo ed affidato<br>Conc. X<br>bile 4                                | BANCA<br>33,13 Diffe                          | Data per Invio MCTC<br>Data 11/11/2<br>renza 388, | 021 Star                | mpa                           |            |                     |
| Punti<br>Notif.                                                               | di responsa<br>sequestro a<br>Il veicolo vie<br>5<br>N<br>Sanz. prevista<br>Spese                                                       | bilità civile verso tera<br>mministrativo.<br>ene sottoposto a seq<br>Nominativo<br>Esigibilit<br>433,13<br>0,00                                                 | ii. II veicolo è soti<br>uestro amministi<br>a<br>Somma Esigi<br>Somma Pag            | toposto a<br>rativo ed affidato<br>Conc. X<br>bile 4<br>vata                        | BANCA<br>33,13 Diffe<br>45,00                 | Data per Invio MCTC<br>Data 11/11/2<br>enza 388   | 021 Star<br>13          | /<br>mpa<br>A Ruolo _0        |            |                     |
| Punti<br>Notif.                                                               | di responsa<br>sequestro a<br>Il veicolo vie<br>5<br>N<br>Sanz. prevista<br>Spese<br>Altre Spese                                        | bilità civile verso ters<br>mministrativo.<br>ene sottoposto a seq<br>Nominativo<br>Esigibilit<br>433,13<br>0,00<br>0,00                                         | ii, II veicolo è sott<br>uestro amministi<br>a Somma Esigii<br>Somma Pag<br>Tota      | toposto a<br>rativo ed affidato<br>Conc. X<br>bile 4<br>jata 43:                    | BANCA<br>33,13 Diffe<br>45,00<br>3,13         | Data per Invio MCTC<br>Data 11/11/2<br>enza 388   | 021 Star<br>13<br>Ruolo | /<br>mpa<br>A Ruolo<br>Pagato |            |                     |
| Punti<br>Notif.<br>S                                                          | di responsa<br>sequestro a<br>Il veicolo vie<br>5<br>N<br>Sianz. prevista<br>Altre Spese                                                | bilità civile verso ter:<br>mministrativo.<br>ene sottoposto a seq<br>Nominativo<br>Esigibilit<br>433,13<br>0,00<br>0,00                                         | i, Il veicolo è sott<br>uestro amministi<br>a<br>Somma Esigii<br>Somma Pag<br>T o t a | toposto a<br>rativo ed affidato<br>Conc. X<br>bile 4<br>sata 4<br>al e 43           | BANCA<br>33,13 Diffe<br>45,00<br>3,13         | Data per Invio MCTC<br>Data 11/11/2<br>enza 388,  | 021 Star<br>13<br>Ruolo | / mpa<br>A Ruolo 0<br>Pagato  |            |                     |
| Punti<br>Notif.<br>S                                                          | di responsa<br>sequestro a<br>Il veicolo vie<br>5<br>N<br>ianz. prevista<br>Altre Spese<br>corsi                                        | bilità civile verso ters<br>mministrativo.<br>ene sottoposto a seq<br>Nominativo<br>Esigibilit<br>433,13<br>0,00<br>0,00                                         | i, Il veicolo è sott<br>uestro amministr<br>a<br>Somma Esigii<br>Somma Pag<br>T o t a | toposto a<br>rativo ed affidato<br>Conc. X<br>bile 4<br>ale 43                      | BANCA<br>33,13 Diffe<br>45,00<br>3,13         | Data per Invio MCTC<br>Data 11/11/2<br>enza 388,  | 021 Star<br>13<br>Ruolo | / mpa A Ruolo 0<br>Pagato     |            |                     |
| Punti<br>Notif.<br>S<br>Elenco Rit<br>Data R                                  | di responsa<br>sequestro a<br>Il veicolo vie<br>5<br>N<br>Sanz. prevista<br>Altre Spese<br>corsi<br>icorso                              | bilità civile verso ters<br>imministrativo.<br>ene sottoposto a seq<br>Nominativo<br>Esigibilit<br>433,13<br>0,00<br>0,00<br>0,00<br>Tipo                        | i. Il veicolo è sott<br>uestro amministr<br>a<br>Somma Esigii<br>Somma Pag<br>T o t a | toposto a<br>rativo ed affidato<br>Conc. X<br>bile 4<br>sata 4<br>a le 43:<br>Ordin | BANCA<br>33,13 Diffe<br>45,00<br>3,13         | Data per Invio MCTC<br>Data 11/11/2<br>enza 388   | 021 Star<br>13<br>Ruolo | / mpa<br>A Ruolo 0<br>Pagato  | Immagine   |                     |
| Punti<br>Notif.<br>S<br>Elenco Rit<br>Data R<br>09/11/2021                    | di responsa<br>sequestro a<br>Il veicolo vie<br>5<br>N<br>N<br>Sanz. prevista<br>Spese<br>Altre Spese<br>Corsi<br>icorso                | bilità civile verso ters<br>imministrativo.<br>ene sottoposto a seq<br>Nominativo<br>Esigibilit<br>433,13<br>0,00<br>0,00<br>0,00<br>Tipo<br>RSO GIUDICE DI PACE | i. Il veicolo è sott<br>uestro amministr<br>a<br>Somma Esigii<br>Somma Pag<br>T o t a | toposto a<br>rativo ed affidato<br>Conc. X<br>bile 4<br>sata 4<br>a l e 43<br>Ordin | BANCA<br>33,13 Diffe<br>45,00<br>3,13         | Data per Invio MCTC Data 11/11/2 enza 388,        | 021 Star<br>13<br>Ruolo | / mpa A Ruolo 0 Pagato        | Immagine   |                     |
| Punti<br>Notif.<br>S<br>Elenco Rit<br>Data R<br>09/11/202                     | di responsa<br>sequestro a<br>Il veicolo vie<br>5<br>N<br>N<br>Sanz. prevista<br>Spese<br>Altre Spese<br>Corsi<br>icorso<br>N<br>RiCOR  | bilità civile verso ters<br>imministrativo.<br>ene sottoposto a seq<br>Nominativo<br>Esigibilit<br>433,13<br>0,00<br>0,00<br>0,00<br>Tipo<br>RSO GIUDICE DI PACE | a<br>Somma Esigil<br>Somma Pag<br>T o t a                                             | toposto a<br>rativo ed affidato<br>Conc. X<br>bile 4<br>yata 4<br>al e 43<br>Ordin  | BANCA<br>33,13 Diffe<br>45,00<br>3,13<br>anza | Data per Invio MCTC Data 11/11/2 renza 388        | 021 Star<br>13<br>Ruolo | / mpa A Ruolo 0 Pagato        | Immagine   |                     |
| Punti<br>Notif.<br>S<br>Elenco Rid<br>Data R<br>09/11/2021                    | di responsa<br>sequestro a<br>Il veicolo vie<br>5<br>N<br>N<br>Sanz. prevista<br>Spese<br>Altre Spese<br>icorsi<br>icorso<br>N<br>RICOR | bilità civile verso ters<br>imministrativo.<br>ene sottoposto a seq<br>Nominativo<br>Esigibilit<br>433,13<br>0,00<br>0,00<br>0,00<br>Tipo<br>RSO GIUDICE DI PACE | a<br>Somma Esigil<br>Somma Pag<br>T o t a                                             | toposto a<br>rativo ed affidato<br>Conc. X<br>bile 4<br>yata 4<br>al e 43<br>Ordin  | BANCA<br>33,13 Diffe<br>45,00<br>3,13<br>anza | Data per Invio MCTC Data 11/11/2 renza 388,       | 021 Star<br>13<br>Ruolo | / mpa A Ruolo 0 Pagato        | Immagine   | slizzati 1 - 1 di 1 |
| Punti<br>Notif.<br>S<br>Elenco Rit<br>Data R<br>09/11/2021                    | di responsa<br>sequestro a<br>Il veicolo vie<br>5<br>N<br>Sanz. prevista<br>Spese<br>Altre Spese<br>icorsi<br>icorso<br>N<br>RiCOR      | bilità civile verso ter:<br>imministrativo.<br>ene sottoposto a seq<br>Nominativo<br>Esigibili<br>433,13<br>0,00<br>0,00<br>0,00<br>Tipo<br>RSO GIUDICE DI PACE  | a<br>Somma Esigil<br>Somma Pag<br>T o t a                                             | toposto a<br>rativo ed affidato<br>Conc. X<br>bile 4<br>yata 4<br>a l e 43<br>Ordin | BANCA<br>33,13 Diffe<br>45,00<br>3,13<br>anza | Data per Invio MCTC Data 11/11/2 renza 388,       | 021 Star<br>13<br>Ruolo | / mpa A Ruolo 0 Pagato        | Immagine   | slizzeti 1 - 1 di 1 |

Comparirà sulla destra il pulsante Rispistina

2025/06/06 21:48

| Ricorso           | in the second second second second second second second second second second second second second second second |                       |                |
|-------------------|----------------------------------------------------------------------------------------------------|-----------------------|----------------|
| N. Pratica        | Data Inserimento 15/11/20                                                                                       | 21                    |                |
| Tipo              | RICORSO GIUDICE DI PACE V Data 09/11/2021                                                                       | 🔲 Sospen. Pagamenti 🔽 |                |
| Nominativo        | NOMINATIVO                                                                                                    | Q.                    |                |
| Trasm. Prefettura | 15/11/2021                                                                                                    |                       | Vai a >>       |
| Giudice           | GIUDICE                                                                                                    |                       | Nuovo          |
| Data Udienza      | 30/11/2021 🔲 Ora 09:00                                                                                          |                       | Torna a Elenco |
| Esito             | ✓ Sanzione Riformata                                                                                            |                       | Ripristina     |
| Provvedimento     |                                                                                                    | Del                   |                |
| Data Notifica     | Ricalcola Termini Punti Gg Esig.                                                                                | 0                     |                |
| Somma             | 0,00 Comprende spese S v Spese 1                                                                                | 0,00 Spese 2 0,00     |                |
| Note              |                                                                                                    |                       |                |
|                   |                                                                                                    |                       |                |
|                   |                                                                                                    | 11.                   |                |
| Immagine          |                                                                                                    | Q X                   |                |
|                   | F6-Salva                                                                                                    |                       |                |

### Il ricorso verrà rimosso dal verbale

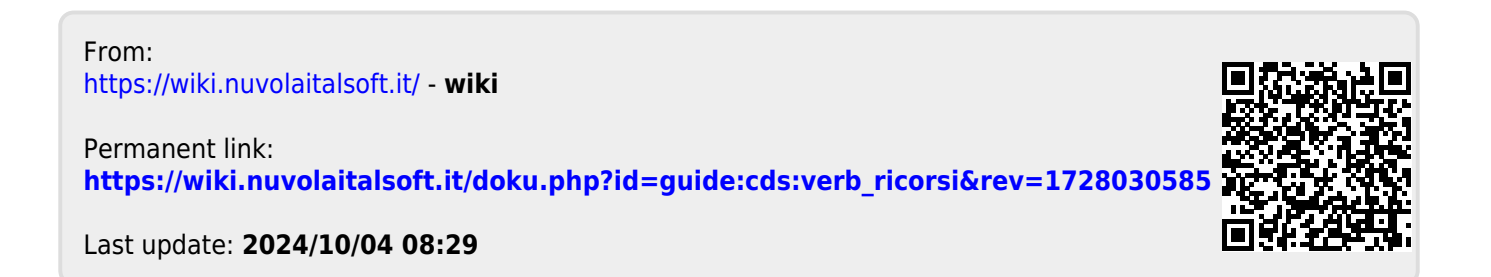